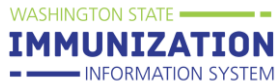

In the School Reports menu select 'Patient Detail Report'

Select the 'All Students' then If you want change the grades on the report from the default of all grades click the 'Select' button under grades. Click the arrow under Select to run the report.

| Patient D<br>Select Sc | etail Report<br>chool    |                         |                     |            |          |                  |              |
|------------------------|--------------------------|-------------------------|---------------------|------------|----------|------------------|--------------|
| Search Cri             | teria:                   |                         |                     |            |          |                  |              |
| State:                 | WASHING                  | SION                    |                     |            |          |                  |              |
| County:                | select                   | <u> </u>                |                     |            |          |                  |              |
| District / H           | Region:select            | <u>~</u>                | _                   |            |          |                  |              |
| School Dis             | strict: VERY HE          | ALTHY SCHOOL DISTRIC    | Т                   |            |          |                  |              |
| Туре                   | 📃 🖲 Ali 🔘                | Public Only O Private O | nly                 |            |          |                  |              |
| Name:                  | VERY HE                  | ALTHY HIGH SCHOOL       |                     |            |          |                  |              |
| Exemption              | n Status: 🛛 🔍 All Stu    | dents (Default) C Exemp | ted Only 🔘 Non-Exer | noted Only |          |                  |              |
| Search R               | lesults                  |                         |                     |            |          | В                | ack Search   |
| Select                 | School Name              | Street                  | City                | State      | Zip Code | Public<br>School | Grade Levels |
| <b>→</b>               | VERY HEALTHY HIGH SCHOOL | 16 BIRD AVE.            | SEQUIM              | WA         | 98382    | Public           | Select       |

The report will open on a new tab or window. Use control+a (or apple key+a) to highlight the text on the report. Use control+c (or apple key+c) to copy the highlighted text.

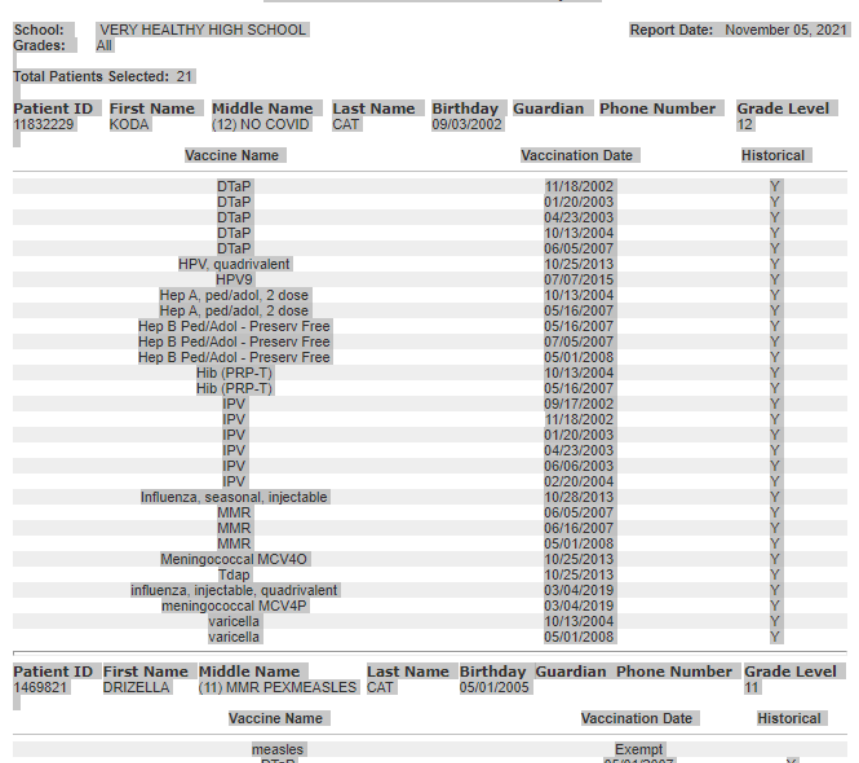

# School Nurse Patient Detail Report

Covid vaccines key:

• Pfizer - COVID-19, mRNA, LNP-S, PF, 30 mcg/0.3 mL dose

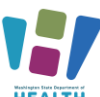

HEALTHTo request this document in another format, call 1-800-525-0127. Deaf or hard of hearing<br/>customers, please call 711 (Washington Relay) or email <a href="mailto:doh.information@doh.wa.gov">doh.information@doh.wa.gov</a>July2024 DOH 348-852

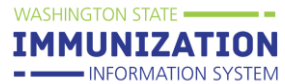

- Moderna COVID-19, mRNA, LNP-S, PF, 100 mcg/ 0.5 mL dose
- Janssen (J&J) COVID-19 vaccine, vector-nr, rS-Ad26, PF, 0.5 mL
- Pfizer Peds COVID-19, mRNA, LNP-S, PF, 10 mcg/0.2 mL dose, tris-sucrose

Open a new blank Excel spreadsheet. Click in cell A1 then then Paste the data you copied from the report.

| Fi                              | ile                    | Home  | Inse        | ert             | Draw          | Pa | ge La |
|---------------------------------|------------------------|-------|-------------|-----------------|---------------|----|-------|
| Pa                              | ⟩<br>[]<br>aste<br>~ < | 2<br> | Calibri B I | -<br>⊻ -<br>⊘ - | A^ A`<br>A_ ~ |    |       |
| CI                              | ipboard                |       |             | Font            |               | 5  | Align |
| A                               | L                      | *     |             | × •             | fs            | r  |       |
|                                 |                        |       |             |                 |               |    |       |
| 4                               | A                      |       | в           | с               |               | D  |       |
| 1                               | A                      |       | В           | с               |               | D  |       |
| 1                               | A                      |       | в           | с               |               | D  |       |
| 1<br>2<br>3                     | A                      |       | В           | с               |               | D  |       |
| 1<br>2<br>3<br>4                | A                      |       | В           | С               |               | D  |       |
| 1<br>2<br>3<br>4<br>5           |                        |       | В           | С               |               | D  |       |
| 1<br>2<br>3<br>4<br>5<br>6      | A                      |       | В           | с               |               | D  |       |
| 1<br>2<br>3<br>4<br>5<br>6<br>7 | A                      |       | В           | С               |               | D  |       |

The select and delete rows 1 through 2. Highlight the rows, right click and select 'delete'.

| - 24 | А                                  | В                       | С                | D                              | E        | F            | G               | Н              | 1 |  |  |  |  |
|------|------------------------------------|-------------------------|------------------|--------------------------------|----------|--------------|-----------------|----------------|---|--|--|--|--|
| 1    | School Nurse Patient Detail Penort |                         |                  |                                |          |              |                 |                |   |  |  |  |  |
| 2    | School Nurse Patient Detail Report |                         |                  |                                |          |              |                 |                |   |  |  |  |  |
| -    | School:                            | VERY<br>HEALTHY<br>HIGH |                  | Report Date: November 05, 2021 |          |              |                 |                |   |  |  |  |  |
| 2    | Grades:                            | AL                      |                  |                                |          |              |                 |                |   |  |  |  |  |
| 4    | T1 D                               | MII                     |                  |                                |          |              |                 |                |   |  |  |  |  |
| 5    | Total Pat                          | ients bele              | cted: 21         |                                |          |              |                 |                |   |  |  |  |  |
| 6    |                                    |                         |                  |                                |          |              |                 |                |   |  |  |  |  |
| 7    | Patient<br>ID                      | First<br>Name           | Middle<br>Name   | Last<br>Name                   | Birthday | Guardia<br>n | Phone<br>Number | Grade<br>Level |   |  |  |  |  |
| 8    | 11832229                           | KODA                    | (12) NO<br>COVID | CAT                            | 9/3/2002 |              |                 | 12             |   |  |  |  |  |
| 9    |                                    |                         |                  |                                |          |              |                 |                |   |  |  |  |  |
| 10   | Vaccine<br>Name                    | Vaccina<br>tion         | Historic<br>al   |                                |          |              |                 |                |   |  |  |  |  |
| 11   |                                    |                         |                  |                                |          |              |                 |                |   |  |  |  |  |
| 12   |                                    |                         |                  |                                |          |              |                 |                |   |  |  |  |  |
| 13   | DTaP                               | 11/18/2002              | Y                |                                |          |              |                 |                |   |  |  |  |  |

Click on the grey arrow above row 1 to select the whole sheet.

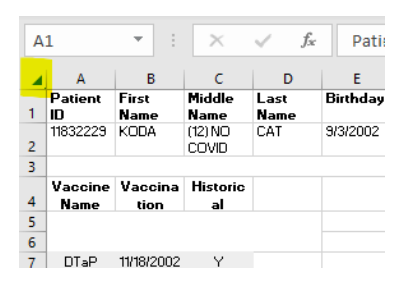

While the sheet is highlighted click the Sort/Filter icon and select 'Filter'

To request this document in another format, call 1-800-525-0127. Deaf or hard of hearing customers, please call 711 (Washington Relay) or email <u>doh.information@doh.wa.gov</u> July 2024 DOH 348-852

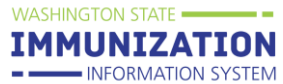

| File           | Hom      | ie In: | sert       | Draw | Page Layout                   | Fo             | rmulas             | Data | Review        | View       | Help  | ,∕⊂ Se     | arch |                      | ß |
|----------------|----------|--------|------------|------|-------------------------------|----------------|--------------------|------|---------------|------------|-------|------------|------|----------------------|---|
| <sup>C</sup> L | X        | Verdan | a ~        | 9~   | ≡≡≡ ªb                        |                | General            | ~    | 🔛 Condition   | al Formatt | ing ~ | 🔠 Insert 🗸 | ·Σ   | ~ <mark>2</mark> 7 · | - |
|                | <u>-</u> | B I    | <u>U</u> ~ | A^ A | $\equiv \equiv \equiv \equiv$ | ~              | \$ ~ %             | 9    | 📆 Format as   | Table ~    |       | 🗮 Delete   | ~ 🔽  | ~ ,Q .               | ~ |
| Y SLE          | Ś        | ·      |            | Α ~  | <u>€</u> ≡ ⇒≡ ≫~~             |                | 00. 0.→<br>0.← 00. |      | 📝 Cell Styles | · •        |       | 🛗 Format י | - 🔗  | ~                    |   |
| Clipboa        | rd 🗔     |        | Font       | 12   | Alignment                     | ۲ <sub>3</sub> | Number             | Б    | S             | tyles      |       | Cells      |      | Editing              |   |

This will add sort/filter arrows to each column.

|   | A      |    | В      |     | С                |   | D    |   | E        | F       | G     |   | н       |
|---|--------|----|--------|-----|------------------|---|------|---|----------|---------|-------|---|---------|
|   | Patien | t  | First  |     | Middle           | _ | Last |   | Birthday | Guardia | Phone |   | Grade   |
| 1 | ID     | -  | Name   | -   | Name             | • | Name | - | -        | n 💌     | Numbe | - | Level 🔼 |
| 2 | 118322 | 29 | KODA   |     | (12) NO<br>COVID |   | CAT  |   | 9/3/2002 | _       |       |   | 12      |
| 3 | Vacair |    | Vacain | oti | lliotorio        |   |      |   |          |         |       |   |         |

Click the arrow on Column A which opens a small window. Scroll down the list bellow the SIIS ID#s to the vaccines. Uncheck all vaccine except the COVID-19 vaccines. Also uncheck Patient ID and (blanks).

| 2↓ Sort A to Z                                                                                                    |           |
|----------------------------------------------------------------------------------------------------|-----------|
| Z ↓ Sort Z to A                                                                                                    |           |
| Sor <u>t</u> by Color                                                                                                    | >         |
| Clear Filter From "Patient ID "                                                                                                    |           |
| Filter by Color                                                                                                    | >         |
| Text <u>F</u> ilters                                                                                                    | >         |
| Search                                                                                                    | Q         |
| COVID-19, mRNA, LINP-S, P  COVID-19, mRNA, LINP-S, P  COVID-19, mRNA, LINP-S, P  DTaP-Tep B-IPV  COVID-19  DTaP-Hep B-IPV  COVID-19  COVID-19  CO | F, 30 i   |
| OK C                                                                                                    | > Viancel |

The sheet will now show only COVID-19 vaccines and their administration date in the rows under the student's name. Here you see 'Fraidy Cat' and 'Prairie Cat' have doses of COVID-19 vaccine.

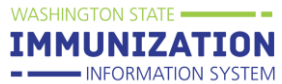

|     | А                                                  | В           | С                                                                 | D    | E        | F                   | G     | н     |
|-----|----------------------------------------------------|-------------|-------------------------------------------------------------------|------|----------|---------------------|-------|-------|
| 1   | Patient ID                                         | First       | Middle                                                            | Last | Birthday | Guardia             | Phone | Grade |
| 2   | 11832229                                           | KODA        | (12) NO                                                           | CAT  | 9/3/2002 |                     | NUMDE | 12    |
| 40  | 1469821                                            | DRIZELLA    | (11) MMR<br>PEXMEAS<br>LES                                        | CAT  | 5/1/2005 |                     |       | 11    |
| 66  | 11707245                                           | DUCHES<br>S | (11) DTP<br>CATCH<br>UP COMP<br>HDSD-<br>2205<br>FORECAS<br>T BUG | CAT  | 2/1/2005 | KATHERI<br>NE GRAFF |       | 11    |
| 92  | 11797750                                           | FOREST      | (11) NO<br>IMMS<br>RMEX-<br>VAR                                   | CAT  | 2/1/2005 |                     |       | 11    |
| 102 | 11745964                                           | FRAIDY      | (11)<br>COVID                                                     | CAT  | 6/1/1996 |                     |       | 11    |
| 107 | COVID-19, mRNA, LNP-S, PF,<br>100 mcg/ 0.5 mL dose | 2/16/2021   | Ν                                                                 |      |          |                     |       |       |
| 108 | COVID-19, mRNA, LNP-S, PF,<br>100 mcg/ 0.5 mL dose | 4/1/2021    | Y                                                                 |      |          |                     |       |       |
| 109 | COVID-19, mRNA, LNP-S, PF,<br>100 mca/ 0.5 mL dose | 8/20/2021   | Ν                                                                 |      |          |                     |       |       |
| 130 | 11821681                                           | PRAIRIE     | (11)<br>COVID<br>ONLY                                             | CAT  | 2/1/2005 | KATHERI<br>NE GRAFF |       | 11    |
| 135 | COVID-19, mRNA, LNP-S, PF, 30<br>mcg/0.3 mL dose   | 3/1/2021    | Y                                                                 |      |          |                     |       |       |
| 136 | COVID-19, mRNA, LNP-S, PF, 30<br>mcg/0.3 mL dose   | 4/1/2021    | Y                                                                 |      |          |                     |       |       |
| 140 | 11707246                                           | THOMAS      | (11) TD<br>ONLY                                                   | CAT  | 2/1/2005 |                     |       | 11    |

You can widen a column by clicking between the column names and dragging your mouse.

| <b>B</b> 2 | · · ·      | × | <i>f</i> <sub>≭</sub> KC | DA             |          |
|------------|------------|---|--------------------------|----------------|----------|
|            | A          |   | В                        | с              | D        |
| 1          | Patient ID | 1 | First<br>Name            | Last<br>Name 💌 | Birthda  |
| 2          | 11832229   |   | KODA                     | CAT            | 9/3/2002 |
| 40         | 1469821    |   | DRIZELLA                 | CAT            | 5/1/2005 |
| 66         | 11707245   |   | DUCHES                   | CAT            | 2/1/2005 |

To keep the header row 1 always in view, go to the View tab and select 'Freeze Top Row'.

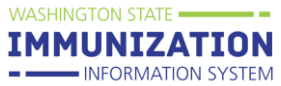

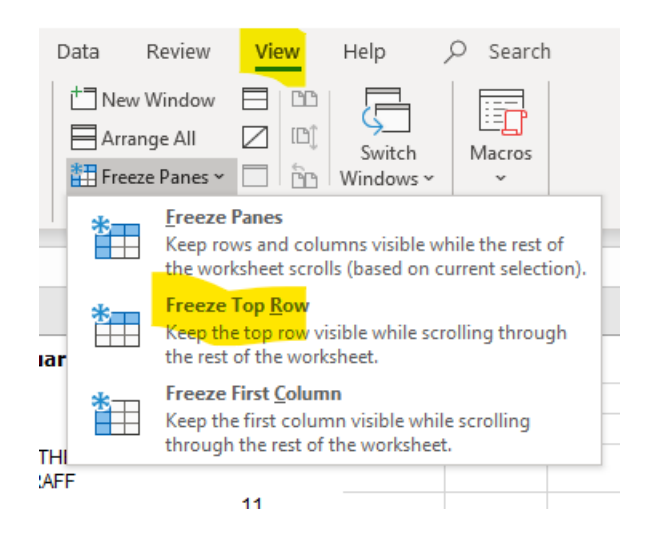